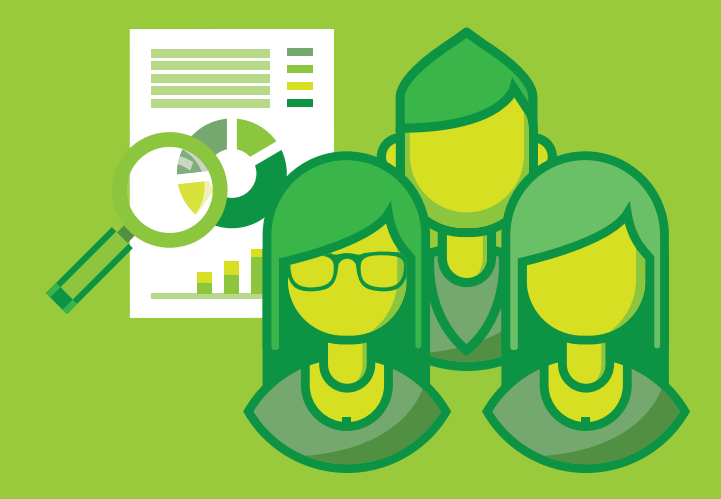

# **RELEVAMIENTO GENERAL DE RIESGOS LABORALES**

### Resolución de la Superintendencia de Riesgos de Trabajo 463/09

Dirección de Seguridad Laboral Dirección Provincial de Relaciones Laborales Subsecretaría de Capital Humano Ministerio de Jefatura de Gabinete de Ministros

### INTRODUCCIÓN

Conforme la adhesión de la Provincia en el régimen de Autoseguro por Decreto N°3858/07, resulta obligatoria la responsabilidad de la prevención en cada empleador.

En ese sentido, considerando la estructura orgánico funcional de los Organismos Públicos de la Provincia y la normativa alusiva en la temática, cada Organismo Sectorial de Personal (OSP) de acuerdo a las misiones y funciones inherentes a salud y seguridad en el trabajo que posean, o quien haga sus veces en cada Jurisdicción, y a lo normado para dar cumplimiento al Plan Anual de Prevención (Resolución SRT 771/13 y Resolución de la ex Secretaría de Personal y Política de Recursos Humanos N° 9/14), se debe cumplir con lo dispuesto por la autoridad sobre el Relevamiento General de Riesgos Laborales (R.G.R.L).

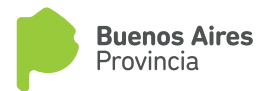

#### 1. ¿Qué es el Relevamiento General de Riesgos Laborales? (RGRL).

El RGRL constituye el ANEXO 1 de la Res. SRT 463/09 modificada por la Resolución SRT 529/09 y está conformado por el formulario "Estado de cumplimiento en el establecimiento de la normativa vigente", el cual es integrado por otros tres formularios diferentes, acorde a la actividad:

1) El referido al Decreto 351/79, para todas las actividades exceptuando construcción y la actividad agraria.

2) El referido al Decreto 911/96, para obras de las construcción.

3) El referido al Decreto 617/97, para empresas de la actividad agraria.

En el desarrollo de estos tres formularios, se responde sobre numerosos ítems que hacen al estado de cumplimiento en el establecimiento de la normativa vigente. Adicionalmente a las preguntan que lo integran, se deberá expedir respecto de si el establecimiento se encuentra comprendido dentro de las normas que regulan los siguientes registros:

- Registro de Agentes Cancerígenos", Resolución SRT 415/02 (Planilla A).
- Registros de PCBs Difenilos Policlorados, Resolución SRT 497/03 (Planilla B).
- Registro de accidentes mayores, Resolución SRT 743/03 (Planilla C).

1.1 ¿Qué es el registro de Agentes Cancerígenos? (Planilla A).

Todos los empleadores que produzcan, importen, utilicen, obtengan en procesos intermedios, vendan y/o cedan a título gratuito los agentes y sustancias considerados cancerígenos, deberán inscribirse en el Registro de Sustancias y Agentes Cancerígenos creado por la Resolución SRT N° 415/02. La inscripción debe efectuarse por medio de las ART, excepto en el caso de los Empleadores Autoasegurados, que deberán inscribirse directamente ante la SRT. El 15 de abril de cada año vence el plazo anual para la inscripción en el registro.

1.2 ¿Qué es el registro de Difenilos Policlorados? (Planilla B).

Los empleadores que produzcan, importen, utilicen, obtengan en procesos

intermedios, vendan y/o cedan a título gratuito Difenilos Policlorados, deberán inscribirse en el Registro previsto por la SRT, Resolución Nº497/03.

La inscripción debe efectuarse por medio de las ART, excepto en el caso de los Empleadores Autoasegurados, que deberán inscribirse directamente ante la SRT. El 15 de abril de cada año vence el plazo anual para la inscripción en el registro.

1.3 ¿Qué es Registro Nacional para la Prevención de Accidentes Industriales Mayores? (Planilla C).

Cada empleador debe informar con carácter de declaración jurada, anualmente antes del 15 de abril, cada uno de los establecimientos en donde se produzcan, importen, utilicen, obtengan en procesos intermedios, vendan y/o cedan a título gratuito sustancias o un grupo de sustancias que puedan implicar un riesgo de accidente mayor, en función de las características intrínsecas de la sustancia o grupo de sustancias y de la cantidad almacenada.

La exigencia de la inscripción está estipulada en la Resolución SRT Nº 743/03, donde se consigan el listado de sustancias a declarar cuando se iguala o supera la cantidad umbral indicada, el Formulario de inscripción y su instructivo correspondiente.

La inscripción de los empleadores se efectúa por medio de las Aseguradoras de Riesgos del Trabajo, excepto en el caso de los Empleadores Autoasegurados, quienes deben inscribirse en forma directa ante la SRT.

#### 2. ¿Cuál es el Objetivo del R.G.R.L?

Identificar los potenciales peligros y riesgos que existen en el establecimiento de trabajo con el fin de establecer medidas preventivas a los peligros y riesgos encontrados.

#### 3. ¿Cómo se desarrolla el R.G.R.L?

El método de aplicación consiste en responder preguntas que componen el anexo de dicha resolución. Las respuestas a colocar serán de acuerdo a la realidad del establecimiento donde se desarrollen las actividades, debiéndose responder por SI, solamente en caso de estar cumplido en su totalidad lo requerido en cada consigna, de lo contario se consignara con NO o bien NO APLICA. Aclaraciones para su desarrollo o ejecución: Se define como "sector de trabajo", al lugar donde se realiza todo el proceso de trabajo, de principio a fin.

En caso de que el organismo cuente con más de un establecimiento, se deberá completar uno o varios R.G.R.L por cada uno de ellos, según los criterios desa-rrollados a continuación:

| Tipo de edificio                                                                                                    | Formas de ejecución                                                                                                    |
|----------------------------------------------------------------------------------------------------|----------------------------------------------------------------------------------------------------|
| Donde se realice más de una actividad<br>con distinta complejidad, tales como:<br>hospitales, escuelas con diversos<br>talleres, etc. | Se realizara un R.G.R.L por sector de<br>trabajo.                                                                                                    |
| En los edificios que sean verticales de<br>un mismo organismo.                                                                        | Se podrá realizar un R.G.R.L por<br>edificio o por piso, a criterio del<br>ejecutante, iniciando el relevamiento<br>desde el piso más alto hacia el más<br>bajo. |
| En los edificios verticales que estén<br>compartidos con otro organismo.                                                              | Se realizara un R.G.R.L. por sector de<br>trabajo, considerando la inclusión de<br>espacios comunes.                                                             |
| En los edificios horizontales.                                                                                                    | Se podrá realizar un R.G.R.L por<br>edificio o por sector de trabajo, a<br>criterio del ejecutante.                                                              |

#### 4. ¿Cuál es el resultado de realizar el R.G.R.L?

Tener una perspectiva fundada respecto de los peligros y riesgos existentes en el establecimiento de trabajo. Como resultado de tal método podemos obtener un "Análisis de Respuestas Negativas" que nos permitirán trazar una línea de trabajo.

#### 5. ¿Quién deberá completar y firmar el R.G.R.L)?

El R.G.R.L deberá ser completado por el referente de Salud y Seguridad designado por el OSP de cada Organismo Provincial, o quien haga sus veces. Los datos allí consignados tienen carácter de declaración jurada.

Se entiende como firmante del relevamiento, al usuario que finalice la DDJJ dentro del aplicativo. Toda vez que el otorgamiento de usuarios conllevan la responsabilidad de la tarea asignada.

6. ¿Cuándo se deberá presentar el R.G.R.L?

El RGRL deberá ser actualizado anualmente.

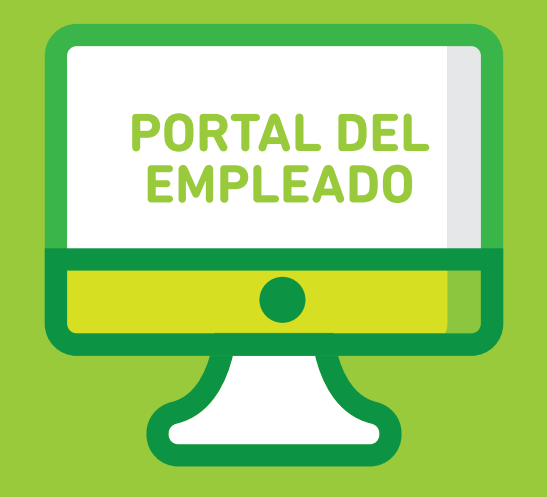

# MANUAL DE CARGA

- Instructivo -

Dirección de Seguridad Laboral Dirección Provincial de Relaciones Laborales Subsecretaría de Capital Humano Ministerio de Jefatura de Gabinete de Ministros

#### Acceso al sistema

El ingreso al sistema, se encuentra en la página de la Subsecretaria de Capital Humano (https://www.gba.gob.ar/capitalhumano), accediendo al mismo con usuario y contraseña.

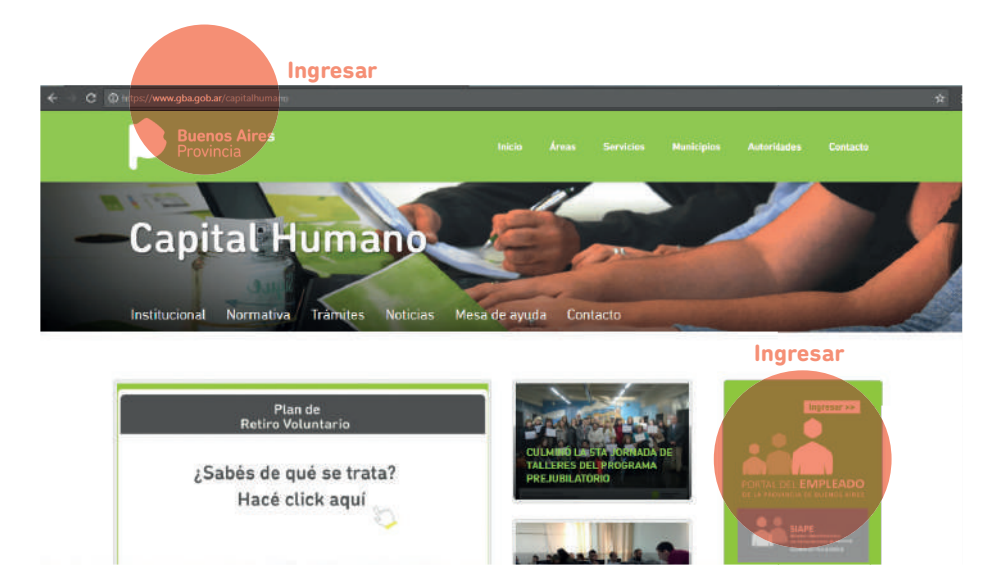

Se debera hacer un click sobre el menu para que se desplacen las opciones del mismo.

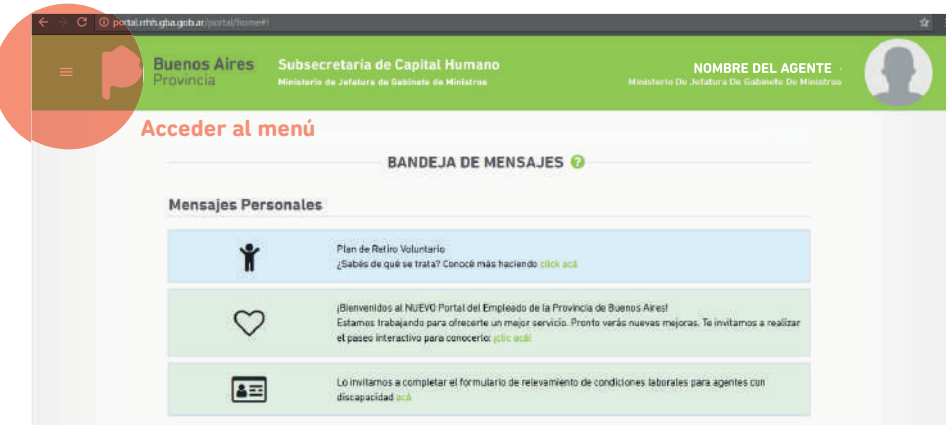

En este menú deberán ir a la sección de "Seguridad Laboral", opción "Relevamiento General de Riesgos Laborales".

|     | Inicio                              | Subsecretaria de Capital Hu                |          |                                                  |  |
|-----|-------------------------------------|--------------------------------------------|----------|--------------------------------------------------|--|
| •   | Mi perfil =                         | Ministerio de Jelatura de Gabinete de Mini |          |                                                  |  |
| ¥?. | Plan de retiro voluntario -         |                                            |          |                                                  |  |
| =   | Autoseguro +                        | MAN                                        | IUALES 🔞 |                                                  |  |
| =   | Satud laboral +                     |                                            |          | Manual de impresión de la credencial de personal |  |
| =   | Asignaciones familiares =           | nusi de uso del portal                     |          | de la APP                                        |  |
| =   | Licencias y permisos =              | rual de asignaciones familiares            | *        | Manual de licencias médicas                      |  |
| =   | Consultas *                         |                                            |          |                                                  |  |
| =   | Seguridad laboral                   | sust de preocupacional (DGCyE)             | *        | Manual de notificación prestación dineraria      |  |
| >   | Plan anual de prevención            |                                            |          |                                                  |  |
| >   | Relevamiento general de riesgos lab | e a Planta Permanente                      | *        | Recibo de Haberes                                |  |
| 0   | Delegación de permisos              |                                            |          |                                                  |  |
| >   | Administración y reportes           |                                            |          |                                                  |  |

#### **Relevamiento General de Riesgos Laborales**

El relevamiento estará dividido en dos partes, a saber: R.G.R.L sobre Organismo y R.G.R.L sobre Edificio.

R.G.R.L sobre Organismo contiene preguntas transversales a todos los edificios pertenecientes al mismo Organismo, toda vez que las mismas se refieren a atributos del propio de tal Organismo.

R.G.R.L sobre Edificio contiene preguntas propias del establecimiento en sí mismo.

Para ambas opciones, la aplicación permite descargar e imprimir, la plantilla del R.G.R.L en blanco, a efectos de poder concretar el relevamiento con la misma quedando como papel de trabajo de la tarea realizada.

El resultado del relevamiento será cargado en la aplicación.

| Departore<br>MIRISTERIO DE JEFATURA DE SABRIETE DE MINISTROS<br>PERIODON ESTADO<br>EGICO<br>Forus<br>25 DE MARIO<br>Edico<br>PTD VIG MOSCONI: 10 Inf 0 E/ 9 Y 11<br>PERIODON ESTADO<br>PERIODON ESTADO<br>PERIODON ESTADO<br>PERIODON ESTADO<br>PERIODON ESTADO<br>PERIODON ESTADO<br>PERIODON ESTADO<br>PERIODON ESTADO<br>PERIODON ESTADO<br>PERIODON ESTADO<br>PERIODON ESTADO<br>PERIODON ESTADO<br>PERIODON ESTADO<br>PERIODON ESTADO                                                                                                    |                                                      | RGRL Sobre Organismo       |                            |
|----------------------------------------------------------------------------------------------------|------------------------------------------------------|----------------------------|----------------------------|
| PENIDOON ESTADO PENIDOSN ESTADO PENIDOSN ESTADO                                                                                                    | Organismo<br>MINISTERIO DE JEFATURA DE GABINETE DE I | ALASTROS                   |                            |
| 2016         ▲ De cargar Plantilla         ◆ Nova Di           RGRL Sobre Edificio         ◆ Nova Di           Partos         25 DE Mario           25 DE Mario         ◆ 25 DE Mario           Editos         ▼ 25 DE Mario           Editos         ▼ 25 DE Mario           Editos         ▼ 25 DE Mario           Editos         ▼ 25 DE Mario           PDLNIG MOSCONI: 10 № DE/ 9 Y 11         ▼ EDITAL * LINNAR                                                                                                    | PERIODO <sup>®</sup> ESTADO                          |                            | ALIZAR EDITAR ELIMINAR     |
| RGRL Sobre Edificio           Partos         Lessilas           25 DE MARO         * 25 DE MARO           Éfico         * 25 DE MARO           PERIODO*         ESTADO           PERIODO*         ESTADO                                                                                                    |                                                      | 🔺 Descarg                  | jar Plantilla 🕂 Nueva DD   |
| Periods Louises<br>33 DE Mario * 23 DE Mario<br>E41co<br>PTD VIG MOSCONIL 10 M° DE/ 9 Y 11<br>PERIODO: E5TADO PINALIZARE TETRATI DE MINAR                                                                                                    |                                                      | RGRL Sobre Edificio        |                            |
| EARGO<br>PTENUEMOSCONI: 15 M* DE/ 9 Y 11<br>PERIODO: ESTADO ENTRE: ENTRE: ENTR | Pertide<br>25.DE MAYO                                | Localidad     V 25 DE MAYO |                            |
| PTD.VIG.MOSCONI: 1014 DE/ 9 V 11 PERIODOA ESTADO ENTRAT EL MINAR                                                                                                    | Editor                                               |                            |                            |
| PERIODOA ESTADO                                                                                                    | PTD.VIG.MOSCONI: 10 Nº 0 E/ 9 Y 11                   |                            |                            |
|                                                                                                    | PERIODO ESTADO                                       | E Fit                      | IALIZAR EDITAR SUMINAR V   |
| 2018                                                                                                    | 2018                                                 |                            |                            |
|                                                                                                    |                                                      | 📥 De <mark>scarg</mark>    | jar Plantilla 📜 🕈 Nueva DD |

#### **RGRL Sobre Organismo**

|                                       | RGRL Sobre Organismo           |                       |
|---------------------------------------|--------------------------------|-----------------------|
| Organiamo                             |                                |                       |
| MINISTERIO DE JEFATURA DE GABINETE DE | MINISTROS                      |                       |
|                                       |                                |                       |
| PERIODO* ESTADO                       | FINALIZA                       | R EDITAR ELIMINAR VER |
| 2018                                  |                                | / 1                   |
|                                       | 📥 Descargar Pla                | antilla (* Nueva DDJJ |
|                                       | RGRL Sobre Edificio            |                       |
| Pertido                               | Localidad                      |                       |
| 25 DE MAVO                            | <ul> <li>25 DE MAYO</li> </ul> |                       |
|                                       |                                |                       |
| Edificio                              |                                |                       |

(\*) En caso de generar una Nueva DDJJ en base a una pre existente el sistema ofrece la opción de clonar / volcar los datos de una planilla a otra.

**Nueva DDJJ:** Se deberá ingresar en este botón, a efectos de cargar la DDJJ. En el mismo la aplicación solicitará indicar el periodo en el cual desea realizar el RGRL. (\*)

| Buenos Aires                | Subsecretaria de Capital Humano                                                                                                    | NOMBRE DEL AGENTE             |
|-----------------------------|----------------------------------------------------------------------------------------------------|-------------------------------|
|                             | Periodo DDJJ                                                                                                    |                               |
|                             | and the set of the set of the set |                               |
| Organisma<br>Ministrenio DE | · · · · · · · · · · · · · · · · · · ·                                                                                                    | ANCELAR 2                     |
|                             | iticiae antoestran registres.                                                                                                    | Niczegai Plantita + Nuova DUJ |
|                             | RGRL Sobre Edificio                                                                                                    |                               |
| Fertion<br>25 DE MAYO       | Lankided<br>* 25 DE MAYO                                                                                                    |                               |
| Tathin                      |                                                                                                    |                               |

#### Datos generales sobre organismos

|                  | Datos Gener                                         | rales Sobre Organismo                   |
|------------------|-----------------------------------------------------|-----------------------------------------|
| cperiorne.       | 101                                                 | Fetlodo DO II                           |
| MINISTERI        | O DE JEFATURA DE GABINETE DE MINISTROS              | 2018                                    |
| Centidad de<br>O | Bothioso que Tiene à Cargo el Organismo             |                                         |
|                  | Actividades Económica                               | as Registradas Para El Organismo        |
| CIIU 😽           | DESCRIPCIÓN                                         | PRINCIPAL OPCIONES                      |
| 900000           | Grupo 9: Servicios Comunales, Socieles y Personales | · · · ·                                 |
|                  | Estado De Cumplimiento En El                        | Establecimiento De La Normativa Vigente |
| SERVI            | CIO DE HIGIENE Y SEGURIDAD EN EL TRAB/              | - OLA                                   |
|                  | CIO DE MEDICINA DEL TRABA IO                        |                                         |
| SERVI            | CIO DE MEDICINA DEL TRADAVO                         |                                         |

La aplicación muestra el Organismo al cual usted pertenece y el período de la DDJJ indicada.

El usuario, deberá colocar la cantidad de edificios que tiene a cargo el organismo.

#### Actividades económicas registradas para el organismo

CIIU: en caso de haber confeccionado el Plan Anual de Prevención (Resol 771/13 SRT), aparecerá el CIIU consignado en la misma, de lo contrario deberá ingresarlo manualmente.

#### Estado de cumplimiento en el establecimiento de la normativa vigente

Al ingresar en cada título, se desplegarán las preguntas correspondientes.

Botonera inferior: Una vez que se encuentren las preguntas completas podrá:

|          |             | 1         |          |               |
|----------|-------------|-----------|----------|---------------|
| < Volvar | 🗸 Finalizar | 😫 Guardar | Eliminar | Previsualizar |
|          |             |           |          |               |

• Finalizar: Se guardaran los datos de la DDJJ, sin posibilidad de modificar la misma.

• **Guardar:** Este botón nos permite guardar parcialmente, permitiéndonos luego continuar con la carga de datos, modificar o finaliza la DDJJ.

• Eliminar: Se deja sin efecto la DDJJ cargada.

• **Previsualizar:** Podrá observar los datos cargados hasta el momento y descargar en formato PDF.

#### **RGRL Sobre Edificio**

| Buenos A<br>Provincia   | ires Subsec | retaria de Capital Humano                                |                | NOMBRE DEL AGENTE |  |
|-------------------------|-------------|----------------------------------------------------------|----------------|-------------------|--|
|                         |             | Periodo DDJJ                                             |                |                   |  |
|                         | 0           | Ingrese el período para el cual realizar la ODJ.<br>2018 |                |                   |  |
| Organisme<br>Melesterio | .e.,        |                                                          | 2<br>CANCELAR: | ACEPTAR           |  |
|                         |             | ito se anqueritran registro                              |                |                   |  |
|                         |             | RGRL Sobre Edifi                                         |                | + Nueva DDJJ      |  |
| Ayendo<br>25 DE MAYO    |             | Localities<br>• 25 DE MAY                                |                |                   |  |

Deberá cargar respecto de edificio:

1. Partido.

2. Localidad.

**3. Edificio:** Se podrá seleccionar de una tabla desplegable, el edificio sobre el cual se presenta la DDJJ. Si el mismo no se encontrara en dicho listado, deberá seleccionar la opción NUEVO EDIFICIO. Los datos del nuevo edificio deberán ser cargados una vez que ingrese a la opción NUEVA DDJJ.

**4. Nueva DDJJ:** Al seleccionar este botón la aplicación solicitará indicar el periodo en el cual desea realizar el RGRL.

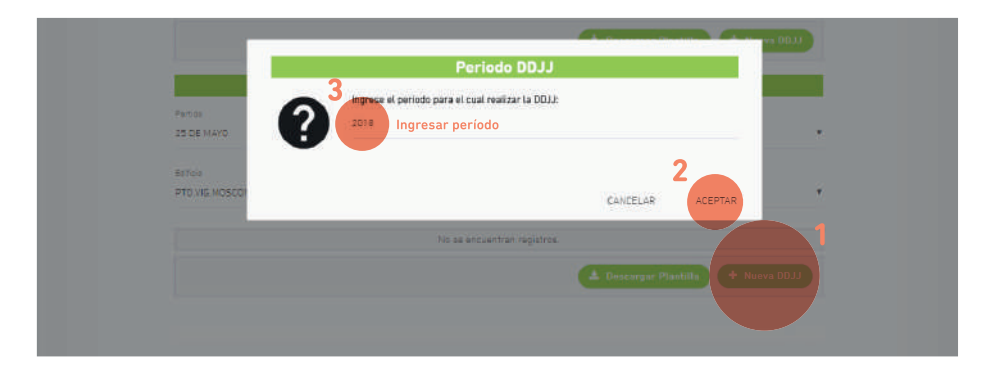

#### Datos generales sobre Organismo y sobre Edificio

Ingresado el año de la DDJJ, se visualiza nuevamente los datos ya cargados sobre organismo y sobre Edificio.

En esta instancia, la aplicación permite cargar los datos relativos a nuevo edificio, en caso de no haber seleccionado uno existente en la tabla de edificios citada precedentemente.

Finalmente, aparece la opción de guardado.

| Datos Gener                                     | rales Sobre Organismo |                              |
|-------------------------------------------------|-----------------------|------------------------------|
| Organismo DDJJ                                  | Periodo 0033          |                              |
| MINISTERIO DE JEFATURA DE GABINETE DE MINISTROS | 2018                  |                              |
| Localizad (                                     | Factoria (            |                              |
| 25 DE MAYO                                      | 25.DE MAYD            |                              |
| Datos Gen                                       | erales Sobre Edificio |                              |
| Cole                                            | Alture :              | C.P.                         |
| 10                                              | 0                     | 0                            |
| Entre Calle                                     | Y Calle               |                              |
| *                                               | 11                    |                              |
| Estamentmente .                                 | Centors Tradeladores  | Superfice (m <sup>4</sup> )  |
| PTD VIG MOSCONI                                 | N* (Obligatorio)      | Nº (Obligatorio)             |
| Estecenimiente                                  | Cerriced Traceledores | Reportion In T               |
| PTO VIG MOSCONI                                 | N* IObligatorial      | N <sup>1</sup> IObligatorial |
| Organiams: Propiatario del Edificio             |                       |                              |
| NINGUNO (ALGUILADO)                             |                       |                              |
|                                                 |                       |                              |

#### Estado de cumplimiento en el establecimiento de la normativa vigente

Podrá acceder al listado de preguntas para dar respuesta, ingresando en cada uno de los ítems. Las preguntas se exponen agrupadas por tema.

| HERRAMIEN   | TAS                                       |
|-------------|-------------------------------------------|
| MÁQUINAS    |                                           |
| ESPACIOS D  | E TRABAJO                                 |
| ERGONOMÍA   |                                           |
| PROTECCIO   | CONTRA INCENDIOS                          |
| ALMACENA.   | E                                         |
| ALMACENA.   | IE DE SUSTANCIAS PELIOROSAS               |
| SUSTANCIAS  | 5 PELIGROSAS                              |
| RIESGO ELÉ  | CTRICO                                    |
| APARATOS S  | IOMETIDOS A PRESIÓN                       |
| EQUIPOS Y E | LEMENTOS DE PROTECCIÓN PERSONAL ( E.P.P.) |
| ILUMINACIO  | N Y COLOR                                 |
| CONDICIONE  | IS HIGROTERMICAS                          |
| RADIACIONE  | IS IONIZANTES                             |

Al seleccionar cualquiera de las opciones se despliega la siguiente pantalla

| 1       Lick horramientas setado de concervación delcudo?       O       Cap. 15, Art. 110, Dac. 351/79       Art. 9 b), Ley 19587         2       Artemainistra adecudo?       O       O       Cap. 15, Art. 103 y 110, Dac. 351/79       Art. 9 b), Ley 19587         2       ILcan horramientas coto-punzantes posen       O       O       Cap. 15, Art. 103 y 110, Dac. Art. 9 b), Ley 19587         3       Luba horramientas coto-punzantes posen       O       O       Cap. 15, Art. 100, Dac. 351/79         4       Lista un lugar destinado para la ubicación condenado de las horramientes       O       O       Cap. 15, Art. 110, Dac. 351/79         4       Lista un lugar destinado para la ubicación condenado de las horramientes       O       O       Cap. 15, Art. 110, Dac. 351/79         5       Las portatiles electricas posen protecciones para evitar riesgos?       O       O       Cap. 15, Art. 103 y 110, Dac. 375/79         5       Las portatiles electricas posen protecciones para evitar riesgos?       O       O       Cap. 15, Art. 103 y 110, Dac. 375/79         6       ulas de cierre autortíces posen       O       O       Cap. 15, Art. 103 y 110, Dac. 375/79         9       Les normalitas e hidráulices posen       O       O       Cap. 15, Art. 103 y 110, Dac. 375/79         9       Les normalitas e hidráulices posenen       O       O |                                                                                                    | NU  | N/A | NORMATIVA VIGENTE                       |                      |
|----------------------------------------------------------------------------------------------------|----------------------------------------------------------------------------------------------------|-----|-----|-----------------------------------------|----------------------|
| 2         Cap 15, Art. 103 y 110, Dec.<br>heramientas patas y seguras?         Art. 9 b). Ley 19587           2         Las heramientas patas y seguras?         Cap. 15, Art. 103 y 110, Dec.<br>351/79         Art. 9 b). Ley 19587           4         Las heramientas conto-punzantes poseen<br>rorderado de las heramientes?         O         Cap. 15, Art. 110, Dec.<br>351/79         Art. 9 b). Ley 19587           4         LEia berramientes?         O         Cap. 15, Art. 110, Dec.<br>351/79         Art. 9 b). Ley 19587           5         Les portatiles electricas poseen<br>protecciones pare evitar risegos?         O         Cap. 15, Art. 103 y 110, Dec.<br>351/79         Art. 9 b). Ley 19587           4         Les portatiles electricas poseen<br>protecciones pare evitar risegos?         O         Cap. 15, Art. 103 y 110, Dec.<br>351/79         Art. 9 b). Ley 19587           5         Les roumâtices e hidrárilizes poseen<br>valvulas de cierre autorático al dejar de<br>acconanta?         O         Cap. 15, Art. 103 y 110, Dec.<br>351/79         Art. 9 b). Ley 19587                                                                                                    | ¿Las herramientas están en estado de<br>conservación adecuado?                                     | 0 0 | 0   | Cap. 15, Art. 110, Dec.<br>351/79       | Art. 9 b), Ley 19587 |
| 3         ¿Les herramientas corto-punzantes posen         O         Cap. 15, Art. 110, Dec.<br>351/79         Art. 9 b), Ley 19587           4         "Claiste nuturgar destinado para la ubicación<br>ordenada de las herramientas?         O         Cap. 15, Art. 110, Dec.<br>351/79         Art. 9 b), Ley 19587           5         [Les portablics electricas posen<br>profesciones para evitar riespos?         O         Cap. 15, Art. 103 y 110, Dec.<br>351/79         Art. 9 b), Ley 19587           6         Les norumáticas e hidráulicas posen<br>valvuas de cierre automático al dejar de<br>acconanta?         O         Cap. 15, Art. 103 y 110, Dec.<br>351/79         Art. 9 b), Ley 19587                                                                                                    | ¿El organismo autoasegurado provee<br>herramientas aptas y seguras?                                | 0 0 | 0   | Cap. 15, Art. 103 y 110, Dec. 351/79    | Art. 9 b), Ley 19587 |
| 4         (Existe un lugar destinado para la ubicación<br>ordenada de las herramientes)         O         Cap. 15, Art. 110, Dec.<br>351/79         Art. 9 b), Ley 19587           5         (Las portábiles eléctricas posen<br>profesciones pra evitar respons?)         O         Cap. 15, Art. 103 y 110, Dec.<br>351/79         Art. 9 b), Ley 19587           2         Les neumáticas e hidrávilces poseen<br>valuas de cierra submático al dejar de<br>acconstar?         O         Cap. 15, Art. 103 y 110, Dec.<br>351/79         Art. 9 b), Ley 19587                                                                                                    | ¿Las herramientas corto-punzantes poseen (<br>fundas o vainas?                                     | 0 0 | 0   | Cap. 15, Art. 110, Dec. 351/79          | Art. 9 b), Ley 19587 |
| Cap : 15, Art. 103 y 110, Dec.         Art. 9 b). Ley 19567           JLas neumátices a hidráulices posen         O         Cap. 15, Art. 103 y 110, Dec.         Art. 9 b). Ley 19567           ULas neumátices a hidráulices posen         O         Cap. 15, Art. 103 y 110, Dec.         Art. 9 b). Ley 19587           valoulas de cierre automático a l dejar de acconentia         O         Cap. 15, Art. 103 y 110, Dec.         Art. 9 b). Ley 19587                                                                                                    | ¿Existe un lugar destinado para la ubicación<br>ordenada de las herramientas?                      | 0 0 | 0   | Cap. 15, Art. 110, Dec.<br>351/79       | Art. 9 b), Ley 19587 |
| Les neumétices e hidréulices poesen<br>valvulas de cierre automético si dejar de<br>acconnetito<br>351/79 Ces. 15, Art. 103 y 110, Dec.<br>351/79 Art. 9 b), Ley 19587                                                                                                    | ¿Las portátiles eléctricas poseen<br>protecciones para evitar riesgos?                             | 0 0 | 0   | Сер. 15, Art. 103 у 110, Dec.<br>351/79 | Art. 9 b), Ley 19587 |
|                                                                                                    | ¿Las neumáticas e hidráulicas poseen<br>válvulas de cierre automático al dejar de (<br>accionarta? | 0 0 | 0   | Cep. 15, Art. 103 y 110, Dec.<br>351/79 | Art. 9 b), Ley 19587 |

En el ítem de REGISTROS (último del listado), si en alguna de las tres preguntas que se despliegan se coloca "SI" se dispensarán las antes mencionadas planillas A, B Y C automáticamente, para ser completadas.

| N*                     | CONDICIONES A CUMPLIR                                                                                               | SI. | NO    | N/A  | NORMATIVA VIGENTE  |                                     |    |
|------------------------|----------------------------------------------------------------------------------------------------|-----|-------|------|--------------------|-------------------------------------|----|
| 152                    | (El establecimiento se encuentre<br>comprendido dentro de la Resolución 415/02<br>Registro de Agentes Cancerigenos? | •   | 0     | 0    |                    |                                     |    |
| 153                    | ¿El establecimiento se encuentra<br>comprendido dentro de la Resolución 497/03<br>Registro de PCBs?                 | 0   | 0     | 0    |                    |                                     |    |
| 154                    | 2El establecimiento se encuentra<br>comprendido dentro de la Resolución 743/03<br>Registro de Accidentes Meyores7   | 0   | 0     | 0    |                    |                                     |    |
|                        |                                                                                                    |     |       |      |                    |                                     |    |
|                        | ANEXO I - PLANILLA A: LIST                                                                                          | ADO | DE SU | STAN | CIAS Y AGENTES CAN | CERIGENOS                           |    |
| N*                     | ANEXO I - PLANILLA A: LIST                                                                                          | ADO | DE SU | STAN | CIAS Y AGENTES CAN | ICERIGENOS<br>SI                    | ND |
| N*<br>1                | ANEXO I - PLANILLA A: LIST<br>DESCRIPCION<br>4 Amingbificilo                                                        | ADO | DE SU | STAN | CIAS Y AGENTES CAN | CERIGENOS<br>SI<br>O                | ND |
| N*<br>1<br>2           | ANEXO I - PLANILLA A: LIST<br>DESCRIPCION<br>4 Aminopifenilo<br>Arsenico y suo compuestos                           | AD0 | DE SU | STAN | CIAS Y AGENTES CAN | CERIGENOS<br>SI<br>O<br>O           | ND |
| N*<br>1<br>2<br>3      | ANEXO I - PLANILLA A: LIST<br>DESCRIPCION<br>4 Aminopificallo<br>Arsenice y sue compuestos<br>Amiento (escesto)     | ADO | DE SU | STAN | CIAS Y AGENTES CAN | CERIGENOS<br>SI<br>O<br>O<br>O      | ND |
| N*<br>1<br>2<br>3<br>4 | ANEXO I - PLANILLA A: LIST<br>DESCRIPCION<br>4 Aminobifentio<br>Aminoto (assesta)<br>Bencano                        | ADO | DE SU | STAN | CIAS Y AGENTES CAN | CERIGENOS<br>SI<br>O<br>O<br>O<br>O | ND |

Botonera inferior: Una vez que se encuentren las preguntas completas podrá:

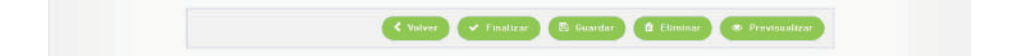

• Finalizar: Se guardaran los datos de la DDJJ, sin posibilidad de modificar la misma.

• **Guardar:** Este botón nos permite guardar parcialmente, permitiéndonos luego continuar con la carga de datos, modificar o finaliza la DDJJ.

• Eliminar: Se deja sin efecto la DDJJ cargada.

• **Previsualizar:** Podrá observar los datos cargados hasta el momento y descargar en formato PDF.

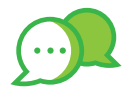

### CONTACTO

Ante cualquier duda o inquietud que tengas comunicate con nosotros por estas vías:

| @                                     |
|---------------------------------------|
| dir.seguridadlaboral@gmail.com        |
| •                                     |
| 3                                     |
| (0221) 429 - 2064                     |
| •                                     |
| 0                                     |
| Calle 14 e/ 56 y 57 N° 1176 - 1° Piso |

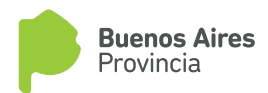

### Gobernadora de la Provincia de Buenos Aires María Eugenia Vidal

### Ministro de Jefatura de Gabinete de Ministros Federico Salvai

## Subsecretario de Capital Humano Daniel Maggi

## Director Provincial de Relaciones Laborales Luis Montuelle

### Directora de Seguridad Laboral Lorena Orleans

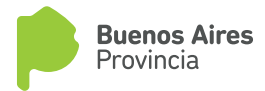